## Souscription Assurance individuelle Lafont – Saison 2023/2024 (V2 au 9 janvier 2024)

#### La souscription à une assurance individuelle pour les activités subaquatiques est facultative.

Depuis la saison 2023/2024, le CPLP ne propose plus cette souscription lors des inscriptions mais informe ses membres de cette possibilité qui leur est offerte individuellement.

La souscription à l'assurance individuelle se fait sur le site de l'assureur Lafont accessible depuis votre espace personnel du site de la Fédération (<u>Cliquer ici</u> pour y accéder).

| Connexion                                                               |                                                                                                    |
|-------------------------------------------------------------------------|----------------------------------------------------------------------------------------------------|
| Connexion                                                               | Informations                                                                                                    |
| Nom d'utilisateur<br>A-14-638174                                        | Un licencié : le numéro de licence (ex: A-07-000001) Un club / sca / od : le numéro de la structure (ex: 01070001)                                                                                              |
| Mot de passe                                                            | Pour votre première connexion, utiliser le lien "Mot de passe oublié ?" pour initialiser<br>votre nouveau mot de passe<br>La connexion mest possible que si votre email est renseioné sur votre profil. Dans la |
| Se souvenir de mes identifiants Mot de passe oublié ? Connexton Annuler | cas contraire, adressez-vous à votre Club/SCA ou au slège de la FFESSM*                                                                                                    |
| and the second second                                                   |                                                                                                    |

S'il s'agit de votre première inscitpion ou si vous n'avez jamais activé cet espace, vous devez le créer en suivant les instructions disponibles sur cette même page (même procédure que pour le mot de passe oublié).

Une fois sur le site de la FFESSM connecté à votre compte, sélectionner le menu « Espace Assurance » en descendant sur la droite.

| Accuell HERNANDEZ MIGUEL A-14-638174 11/10/2022                        | ERRANDEZ MIBUEL  ANNO MISURA STATUSTICA VILLAGE  SOS CHEMINIC EXTENSION  SOS CHEMINICAL STATUSTICAL STATUSTITICAL STATUSTITIC |
|------------------------------------------------------------------------|----------------------------------------------------------------------------------------------------|
| CLUB DE PLONGEE DU LOUP PENDU (14690081)<br>Valide jusqu'au 31/12/2023 | miguel hernandez@inextenso.fr explo arr rendonnée subaquatique                                                                                                    |
| NES GREVET(S) DÉLIVRE(S) EN T                                          | TANT QUE MONITEUR                                                                                                    |

| STRUCTURES AUTORISÉES À UTILISER MES PRÉROGATIVES D'ENCADRANT POUR LA<br>Délivrance des brevets |
|-------------------------------------------------------------------------------------------------|
| MON ASSURANCE                                                                                   |
| DECLARER UN SINISTRE                                                                            |

### Une fois dans l'espace de l'assureur Lafont, identifiez-vous dans l'espace client.

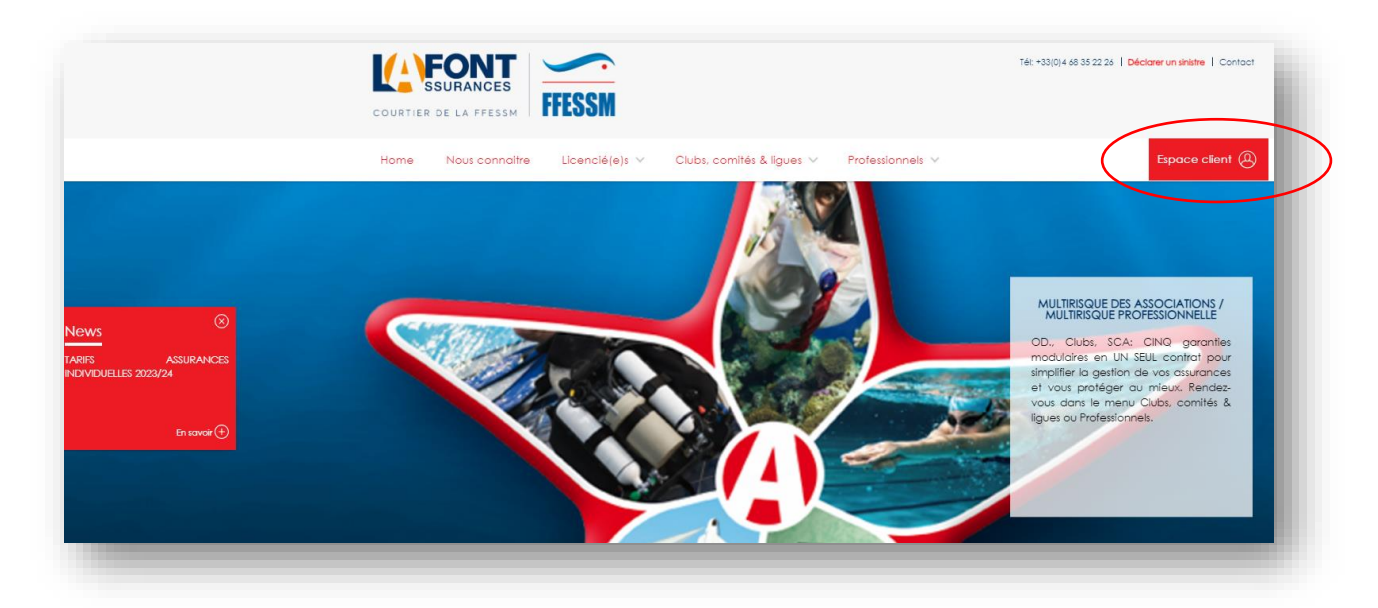

|          | DE LA FFESSM   | FFESSM                |                     |                     |      | Tél: +33(0)4 68 35 22 26   Déclarer un sinistre   Contact |
|----------|----------------|-----------------------|---------------------|---------------------|------|-----------------------------------------------------------|
| Home     | Nous connaitre | Licencié(e)s 🗸 Clubs, | comités & ligues 🗸  | Professionnels 🗸    |      | Espace client 🙆                                           |
|          |                | Choix et (d           | ou) Identifiant / N | Not de passe erroné | (S). |                                                           |
| Bienvenu | Je             |                       |                     |                     |      |                                                           |
|          |                |                       |                     |                     | ন্ট  |                                                           |
|          |                | Identifiant           | A-14-638174         |                     |      |                                                           |
|          |                |                       |                     |                     | 1    |                                                           |
|          |                | Mot de passe          | •••••               |                     |      |                                                           |
|          |                | Pret                  | Identifiez-         | -VOUS               |      |                                                           |
|          |                |                       |                     |                     |      |                                                           |
|          |                |                       |                     |                     |      |                                                           |

# S'il s'agit de votre première connexion, **suivez les instructions** pour une première connexion (même procédure que pour le mot de passe perdu)

"S'il s'agit de votre première connexion, un compte vous a été automatiquement attribué avec votre prise de licence auprès de la FFESSM. Une fois votre numéro de licence saisi, vous recevrez un email à l'adresse de contact que vous avez renseignée auprès de la fédération, avec un lien sécurisé vous permettant de générer ou modifier votre mot de passe."

#### Pour souscrire une assurance individuelle accident

#### Cliquer sur le menu déroulant « Licenciés »

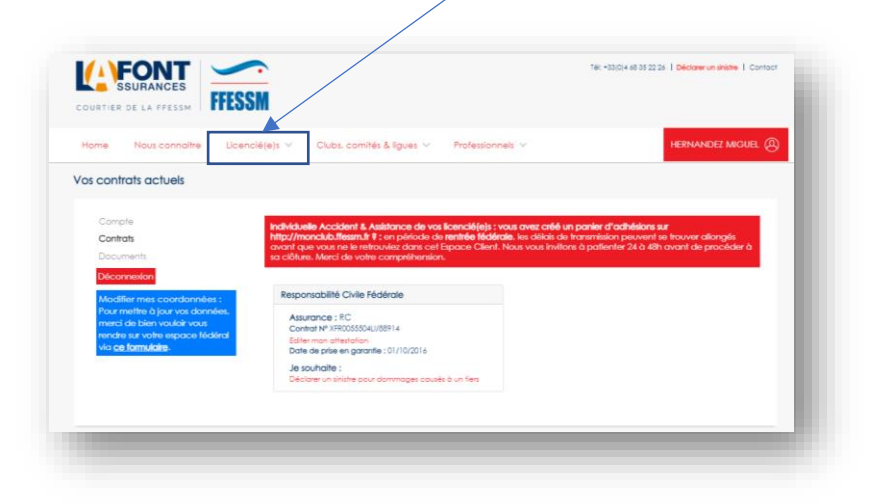

Sélectionnez le menu « Individuelle accident & Assistance »

| CURTIER DE LA FFESSM                                 | ESSM                                                                                                    |                                                                                                    | 14t +33(0)4 48 35 22 26 1 Déclarer un altaine 1 Contact                                                      |
|------------------------------------------------------|----------------------------------------------------------------------------------------------------|----------------------------------------------------------------------------------------------------|----------------------------------------------------------------------------------------------------|
| Home Nous connoître L                                | icencié(e)s X Clubs, comités & ligues                                                                                                    | ~ Professionnels ~                                                                                     | HERNANDEZ MIGUEL                                                                                             |
| Responsabilité civile Responsabilité Civile fédérale | Assurances de Persones Individuelle Accident & Assi Conside Individuel Accident & Assistance Assurance de Préf Prévoyance Travalleurs Non Retrate | Assistance et services<br>Protection Juridique fédéral,<br>Pack Vayage<br>Assistance Fédérale Internat | Asuronces de biens<br>Motériel en tous lieux Licencié<br>Boteou<br>Automobile Licencié<br>Moto<br>Hobitation |
|                                                      | Assurance - Vie                                                                                                    |                                                                                                    | Autres assurances                                                                                            |

#### Cliquer sur « Offres et souscription »

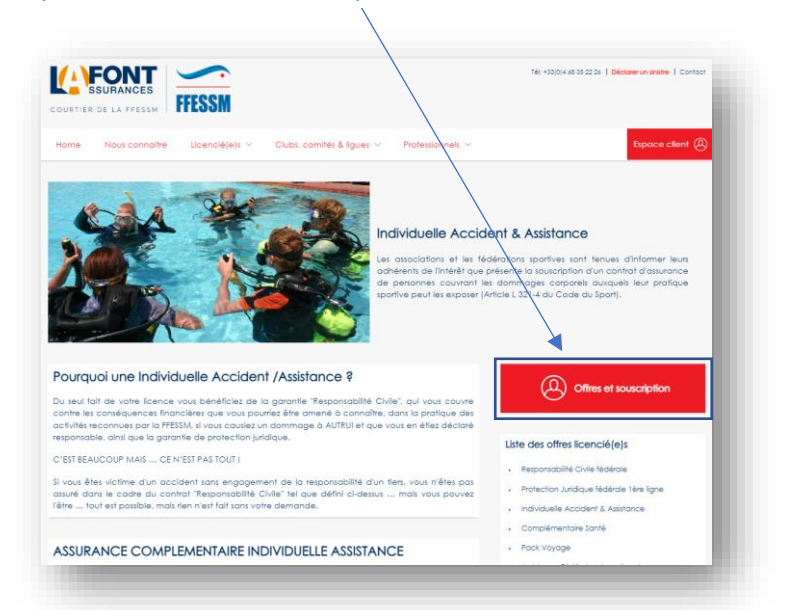

Après avoir vérifié les informations et le cas échéant complété les « autres bénéficiaires », cliquer sur « Suivant »

| DURTIER DE LA FRESSM                                                                                                    |                                                                                                    |
|----------------------------------------------------------------------------------------------------|----------------------------------------------------------------------------------------------------|
| iormations du licencié                                                                                                    | Retour à l'accueil Espace client Déconnexion                                                                  |
| N° de licence :                                                                                                    | Ap.14.638174                                                                                                  |
| Date de fin de validité :                                                                                                    | 31/12/2024                                                                                                    |
| Nom et prénom :                                                                                                    | HERMANDEZ MIDUEL                                                                                              |
| Né(e) le :                                                                                                    | 1972-07-11700-00-00                                                                                           |
| Adresse :                                                                                                    | 503 CHEMIN DE SATHONAY VILAGE<br>69140<br>Billieumo-Pope                                                      |
| Email :                                                                                                    | miguel hemandez®hertensa h<br>A la fin és la poségure d'ashésian, volte altestation vou sedenvoyés par email. |
| Bénéficiaire(s) particulier(s) en cas de décès :<br>Par délaut, la bénéficiaire, en cas de décès sont vas hé<br>Bivous souheites désigner un / d'autre(s) bénéficiaire(s),<br>Ajouter un autre bénéficiaire | New legans.<br>Audite indiquer see (leure) informations :                                                     |
| Autres informations :                                                                                                    | Pour ajouter des informations supplémentaires ou déclarer plus de 8 bénéficiales vous pouvez<br>écrites iol   |
|                                                                                                    | Suivant                                                                                                    |

Puis choisir son assurance en cochant la « bulle » correspondant à l'assurance souhaitée représentée par son tarif

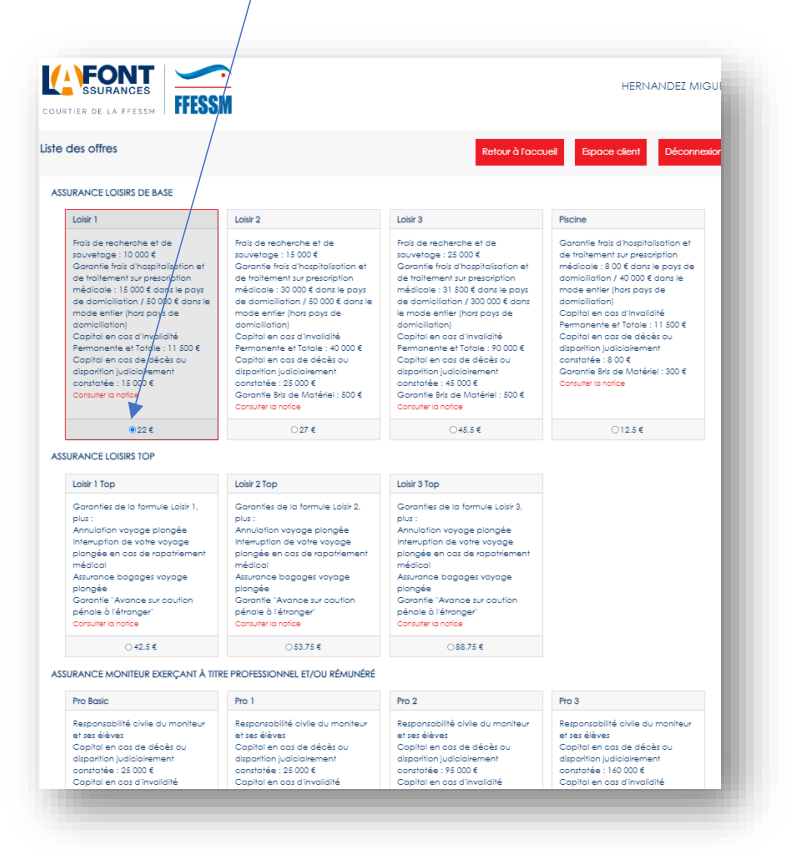

En cliquant sur suivant en bas de page, vous générer un panier à confirmer en réglant selon les modalités de votre choix (CB, virement ou chèque).

Le règlement par CB permet de souscrire sans délai.

(il est toujours possible à ce stade de modifier son option ou d'annuler sa démarche)

| er         |                 |              |                                              |                               | Retour à l'a                                                                                        | ccueil   | Espace                  | client Déconnexion                 |
|------------|-----------------|--------------|----------------------------------------------|-------------------------------|----------------------------------------------------------------------------------------------------|----------|-------------------------|------------------------------------|
| Nu         | méro de bordere | au           | Date de créati                               | ion                           | Nombre d'adhésions                                                                                  |          | М                       | ontant total (€)                   |
|            | 127226          |              | 09/01/2024                                   |                               | 1                                                                                                   |          |                         | 22 €                               |
| Date       | Licencié        | Nom préno    | om Formule                                   |                               | Bénéficiaire(s)                                                                                     | Monta    | ınt (€)                 |                                    |
| 19/01/2024 | A-14-638174     | HERNANDEZ MI | IGUEL Loisir 1                               | isir 1 Héritiers légaux       |                                                                                                    | 22       | 22 C Modifier Supprimer |                                    |
|            |                 | Valider et   | Merci de bien vouloi<br>régler par chèque Vo | r conserver<br>alider et régk | remule fock Veyoge : un mai euter<br>le numéro de ce bordereau.<br>er par virement Régler par C8 et | clôturer | ero odressé pol         | r collecte de vos dotes de séjour. |

#### Pour modifier une assurance individuelle accident existante

Rendez-vous sur l'espace « <u>Assurance individuelle Accident & Assistance</u> » apparaissant sur la page d'accueil, où vous pourrez modifier l'assurance individuelle déjà souscrite (selon la même procédure que pour la souscription).

| SURANCES<br>DURTIER DE LA FFESSM                                                                                                    | M                                                                                                    |                                                                                                    |                        |
|----------------------------------------------------------------------------------------------------|----------------------------------------------------------------------------------------------------|----------------------------------------------------------------------------------------------------|------------------------|
| tome Nous connaître Licenc                                                                                                    | ié(e)s 🗸 Clubs, comités & ligues 🗸 Profe                                                                                                    | ssionnels                                                                                                    |                        |
| Compte<br>Contrats<br>Documents<br>Déconnexion                                                                                                    | Individuelle Accident & Assistance de vos licencié<br>http://monclub.ffessm.ft % : en période de tentrée<br>avant que vous ne le retrouviez dans cet Espace (<br>sa clôture. Merci de votre compréhension.                    | iejs : vous avez créé un panier d'adhésions sur<br>lédérale, les délais de transmission peuvent se trouver<br>lilent. Nous vous invitons à patienter 24 à 48h avant de                                                                                                    | allongés<br>procéder à |
| Modifier mes coordonnées :<br>Pour mettre à jour vos données,<br>merci de bien vouloir vous<br>rendre sur votre espace fédéral<br>via <u>ce formulaire</u> . | Responsabilité Civile Fédérale<br>Assurance : RC<br>Contrat Nº XFR005504LI/88914<br>Editer mon attestation<br>Date de prise en garantie : 01/10/2016<br>Je souhaite :<br>Déclarer un sinistre pour dommages causés à un fierd | Assurance Individuelle Accident & Assistan Formule : Loisir 1 Achérent N° F00210437-1150361 Editer mon attestation Date de règlement : 26/10/2022 Date de fin de validité : 31/12/2023 Je souhaite : Télécharger ma carte d'assistance médicale internationale Modifier mon assurance Renouveler mon assurance Déclarer un siniste | ice                    |

Le tableau des garanties et des primes pour la saison 2023/2024 est disponible sur cette page.

| TARIFS                                                                                       |                                                                     | S TTC                                              |                                                                     |                                                    |                                                |                                                    |                                                                    |                                                 |  |
|----------------------------------------------------------------------------------------------|---------------------------------------------------------------------|----------------------------------------------------|---------------------------------------------------------------------|----------------------------------------------------|------------------------------------------------|----------------------------------------------------|--------------------------------------------------------------------|-------------------------------------------------|--|
|                                                                                              | LOISIR 1           22,00 €           LOISIR 1 TOP           42,50 € |                                                    | LOISIR 2           27,00 €           LOISIR 2 TOP           53,75 € |                                                    | LOISIR 3<br>45,50 €<br>LOISIR 3 TOP<br>88,75 € |                                                    | PISCINE<br>12,50 €<br>PISCINE<br>Pas de garanties                  |                                                 |  |
| ολτέρορισε                                                                                   |                                                                     |                                                    |                                                                     |                                                    |                                                |                                                    |                                                                    |                                                 |  |
| CATEGORIES                                                                                   |                                                                     |                                                    |                                                                     |                                                    |                                                |                                                    |                                                                    |                                                 |  |
|                                                                                              |                                                                     |                                                    |                                                                     |                                                    |                                                |                                                    |                                                                    |                                                 |  |
|                                                                                              | 44                                                                  |                                                    |                                                                     |                                                    | Sec.                                           |                                                    |                                                                    |                                                 |  |
|                                                                                              |                                                                     |                                                    |                                                                     |                                                    |                                                |                                                    |                                                                    |                                                 |  |
|                                                                                              | MONTANT DES GARANTIES                                               |                                                    |                                                                     |                                                    |                                                |                                                    |                                                                    |                                                 |  |
| ASSURANCE PLONGÉE<br>ET ACTIVITÉS DE LA FFESSM                                               | TOUTES DISCIPLINES                                                  |                                                    |                                                                     |                                                    |                                                |                                                    | NAGE AVEC PALMES,<br>HOCKEY, TIR SUR CIBLE<br>EN PISCINE UNIQUEMEI |                                                 |  |
|                                                                                              |                                                                     | GARANTI                                            | ES LOISIRS                                                          | DE BASE                                            |                                                |                                                    |                                                                    |                                                 |  |
|                                                                                              | LOIS                                                                | R 1                                                | LOISIR 2                                                            |                                                    | LOISIR 3                                       |                                                    | PISCINE                                                            |                                                 |  |
| CATÉGORIES                                                                                   | Pays de<br>domiciliation                                            | Monde<br>entier<br>(hors pays de<br>domiciliation) | Pays de<br>domiciliation                                            | Monde<br>entier<br>(hors pays de<br>domiciliation) | Pays de<br>domiciliation                       | Monde<br>entier<br>(hors pays de<br>domiciliation) | Pays de<br>domiciliation                                           | Monde<br>entier<br>(hors pays o<br>domiciliatio |  |
| ge limite des garanties<br>ndividuelles accident                                             | Sans limite                                                         |                                                    |                                                                     |                                                    |                                                |                                                    |                                                                    |                                                 |  |
| Dommages personnels hors<br>activités subaquatiques dans                                     | GARANTI                                                             | GARANTI                                            | GARANTI                                                             | GARANTI                                            | GARANTI                                        | GARANTI                                            | GARANTI                                                            | GARANT                                          |  |
| e cadre d'une activité FFESSM                                                                |                                                                     |                                                    | 15 000 €                                                            |                                                    | 25 000 €                                       |                                                    | Néant                                                              |                                                 |  |
| e cadre d'une activité FFESSM<br>Remboursement des frais de recherche<br>et de sauvetage (a) | 10 00                                                               | )0€                                                | 15 00                                                               | 0€                                                 | 25 00                                          | 0€                                                 | Nec                                                                | ant                                             |  |

A noter que pour des plongées classiques, sans risque particulier, la souscription à l'assurance individuelle de base Loisir 1 à 22€, offre déjà de bonnes garanties.